## Uputstvo za podešavanje uređaja za mobilni internet

## TCL HH42CV2

Ukoliko je SIM kartica pravilno ubačena u uređaj, pokrenuće se automatsko podešavanje i moći ćete da se povežete na wireless mrežu koristeći podatke koji se nalaze na naljepnici sa donje strane uređaja. Ime wireless mreže pronaći ćete u polju SSID (u primjeru sa slike to je HH42CV2\_eYcKhG), a šifra je u polju Wi-Fi Key (u konkretnom primjeru x49nfW76e4yL).

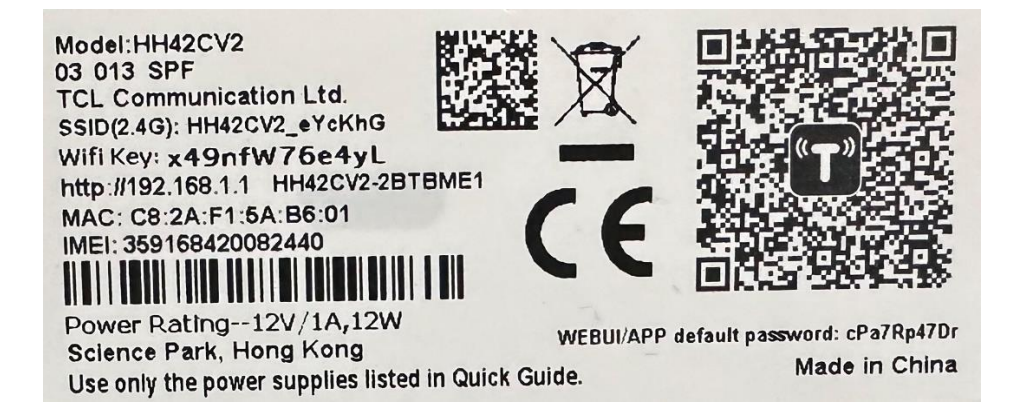

Ukoliko nijeste dobili automatsko podešavanje, uređaj je moguće podesiti i ručno. Nakon povezivanja uređaja mrežnim kablom ili preko wireless-a, stranica za podešavanje automatski će se otvoriti nakon 30-ak sekundi. Ukoliko se to ne desi, uređaju možete pristupiti unošenjem adrese 192.168.1.1 u polje za adresu vašeg pretraživača.

Nakon toga pojavljuju se dva polja, na prvom je unos lozinke za logovanje na samom uređaju, a na drugom polju je unos PIN autorizacija kao na slici. Prvo je potrebno unijeti PIN i kliknuti na *Connect* i nakon toga unosite lozinku za logovanje na ruteru koja se nalazi na slici u desnom donjem uglu (u našem slučaju je cPa7Rp47Dr).

| Login password                   |
|----------------------------------|
| Enter administrator password     |
| Remember password                |
| Login                            |
| Forgot password?                 |
| Enter SIM PIN to access Internet |
| Pin code:                        |
|                                  |
| Remaining attempt(s):3           |
| Connect                          |

Na sljedećem koraku dobijamo podešavanja vezana za korišćenje izbora mreže tipa 4G ili 3G. Najbolje je ostaviti na podrazumijevano i ići na dugme *Next*.

| 1                                           | 2                          |
|---------------------------------------------|----------------------------|
| SIM                                         | Wi-Fi 2.4G                 |
| Network mode:                               | 4G/3G (auto)               |
| Connection mode:                            | • Auto Manual              |
| Automatically connect even when in roaming: |                            |
| Profile name:                               | Telekom Internet (Default) |

U sljedećem koraku imamo podešavanje Wireless imena i lozinke. Ovdje ih možete promijeniti; kad ih definišete, pritisnite *Next:* 

| Setup wizard     |                   |  |
|------------------|-------------------|--|
| 1<br>SIM         | 2<br>Wi-Fi 2.4GHz |  |
| Wi-Fi 2.4GHz:    |                   |  |
| * SSID:          | HH42CV2_eYcKhG    |  |
| Country/Region:  | ME ~              |  |
| SSID broadcast:  |                   |  |
| Security:        | WPA2 ~            |  |
| Encryption:      | AES 🗸             |  |
| * WiFi password: | •••••             |  |
|                  | Back Next         |  |

Sačekajte nekoliko minuta prije nego što mobilne uređaje povežete na novu Wi-Fi mrežu.